# MANUAL

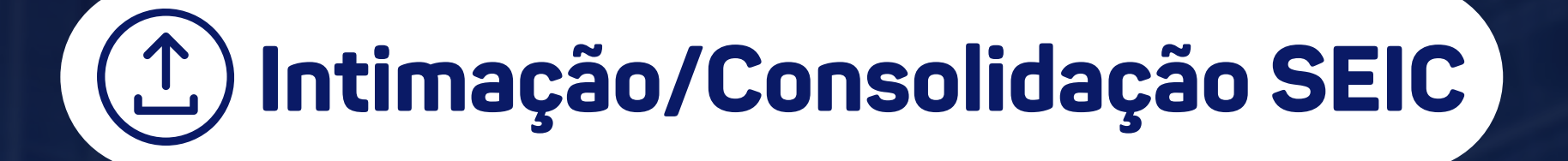

Operador Nacional do Sistema de Registro Eletrônico de Imóveis

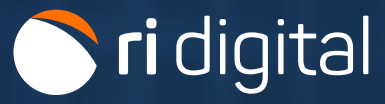

### **APRESENTAÇÃO**

O Serviço Eletrônico de Intimações e Consolidação da Propriedade Fiduciária (SEIC) permite a remessa de arquivos eletrônicos aos Cartórios de Registros de Imóveis referentes à intimação e consolidação para fins do procedimento de execução extrajudicial, em contratos de alienação fiduciária de bem imóvel. O serviço é disponibilizado apenas para conveniados.

Com o auxílio do guia a seguir, será possível acompanhar cada etapa da solicitação.

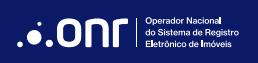

## ÍNDICE

| 1. Acesso ao Site                         | 4  |
|-------------------------------------------|----|
| 2. Devedores                              | 12 |
| 3. Imóvel do Financiamento                | 13 |
| 4. Endereço para Intimações dos Devedores | 14 |
| 5. Prestações Vencidas                    | 15 |
| 6. Purga                                  | 16 |
| 7. Acompanhamento dos Pedidos             | 24 |
| 8. Custas                                 | 27 |
| 9. Descrição dos Status                   |    |

#### 1. ACESSO AO SITE

Acesse o site https://ridigital.org.br. Após, selecione SERVIÇOS e clique em INTIMAÇÃO/CONSOLIDAÇÃO SEIC.

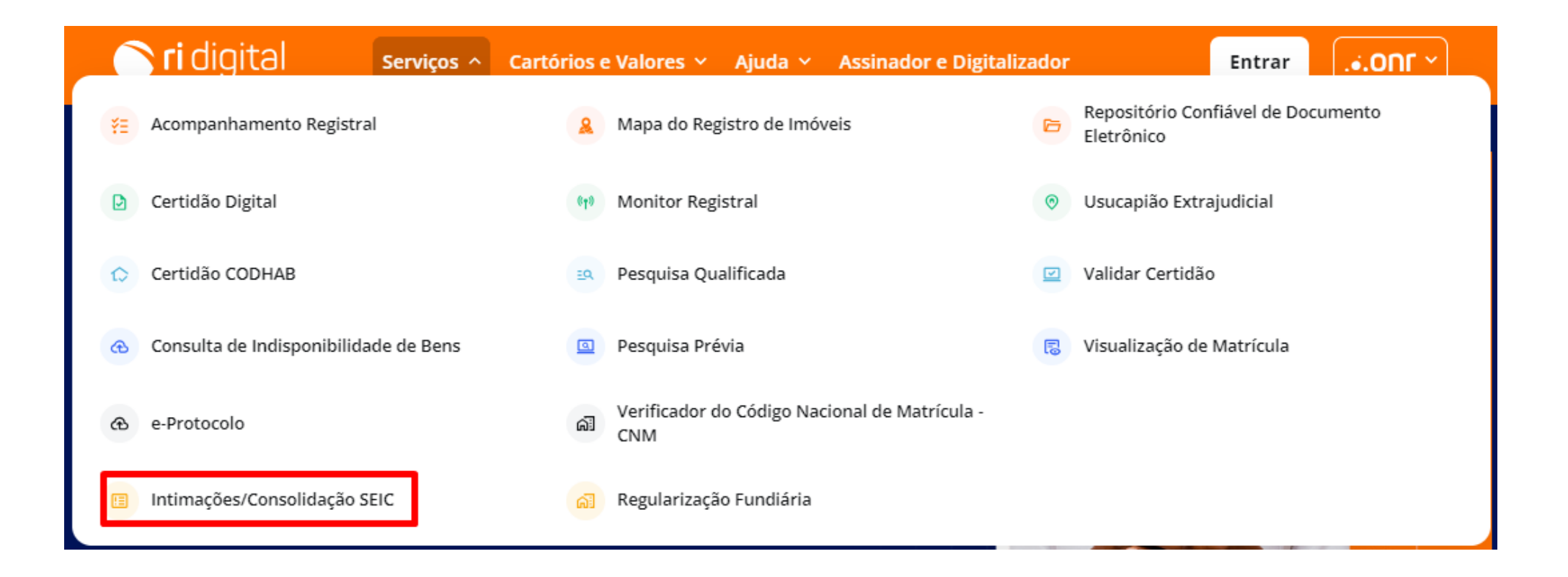

O acesso será por meio da Área Restrita e deverá ser realizado por meio de uma das opções abaixo.

# Intimações/Consolidação - SEIC

Serviço Eletrônico de Intimações e Consolidação da Propriedade Fiduciária - SEIC

O serviço SEIC permite a remessa de arquivos eletrônicos aos Cartórios de Registros de Imóveis referentes à intimação e consolidação para fins do procedimento de execução extrajudicial, em contratos de alienação fiduciária de bem imóvel.

Serviço disponibilizado apenas para conveniados.

USUÁRIO CORPORATIVO Acesse a área restrita

| Acesso Conveniado                                                                                                    | Troca                         |
|----------------------------------------------------------------------------------------------------|-------------------------------|
| 8 E-mail                                                                                                    |                               |
| 🔒 Senha                                                                                                    | Ø                             |
| Lembre-se de mim                                                                                                    | Esqueci a senh                |
| Entrar                                                                                                    |                               |
|                                                                                                    |                               |
|                                                                                                    |                               |
| <b>Prefeituras</b><br>Para acessar as Transações Imobiliárias dos ca<br>no botão abaixo                                                                                      | rtórios, cadastre-se clicando |
| <b>Prefeituras</b><br>Para acessar as Transações Imobiliárias dos ca<br>no botão abaixo.<br><mark>Cadastrar Prefeitura</mark>                                                | rtórios, cadastre-se clicando |
| Prefeituras<br>Para acessar as Transações Imobiliárias dos ca<br>no botão abaixo.<br>Cadastrar Prefeitura<br>Ou entre com                                                    | rtórios, cadastre-se clicando |
| Prefeituras<br>Para acessar as Transações Imobiliárias dos ca<br>no botão abaixo.<br>Cadastrar Prefeitura<br>Ou entre com                                                    | rtórios, cadastre-se clicando |
| Prefeituras<br>Para acessar as Transações Imobiliárias dos ca<br>no botão abaixo.<br>Cadastrar Prefeitura<br>Ou entre com<br>Entrar com certificado digital                  | rtórios, cadastre-se clicando |
| Prefeituras Para acessar as Transações Imobiliárias dos ca no botão abaixo. Cadastrar Prefeitura Ou entre com Entrar com certificado digital Entrar com certificado em nuvem | rtórios, cadastre-se clicando |

Na tela inicial, selecione a opção Intimações/Consolidação - SEIC

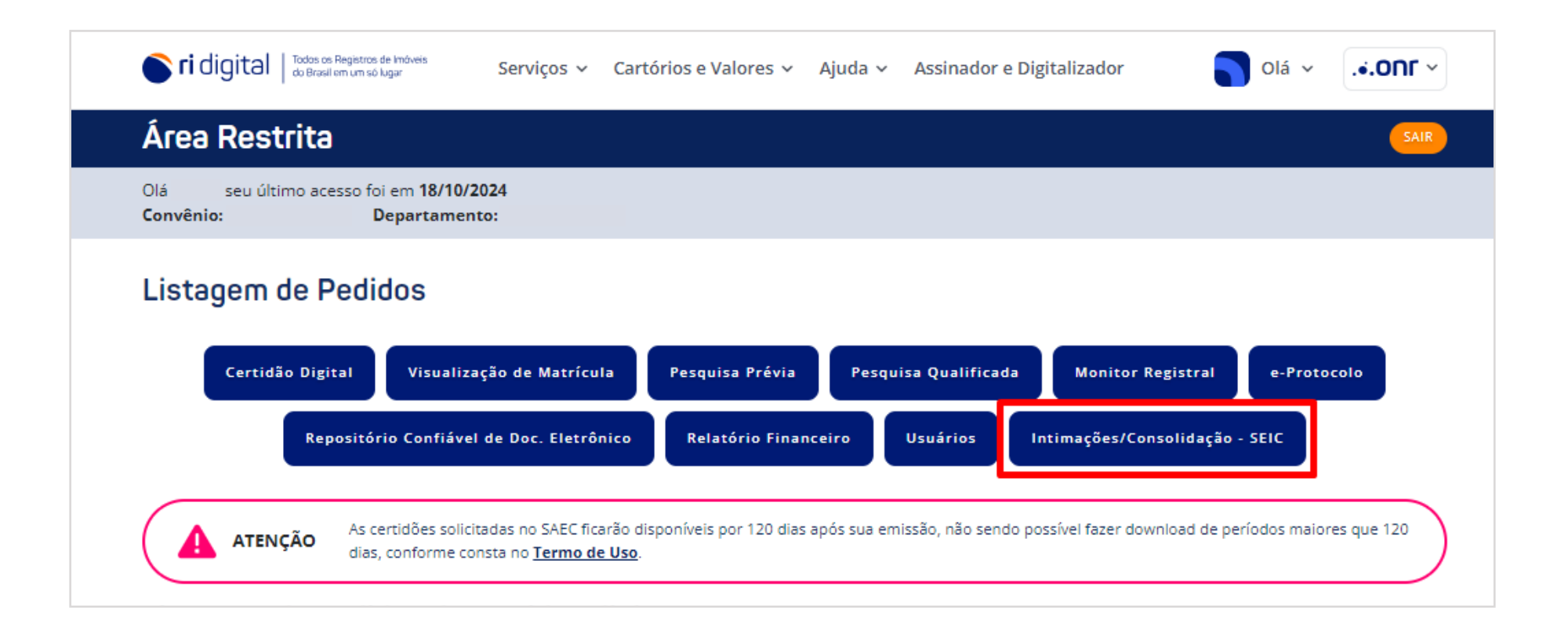

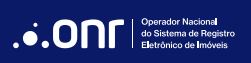

Vá em Solicitação Manual

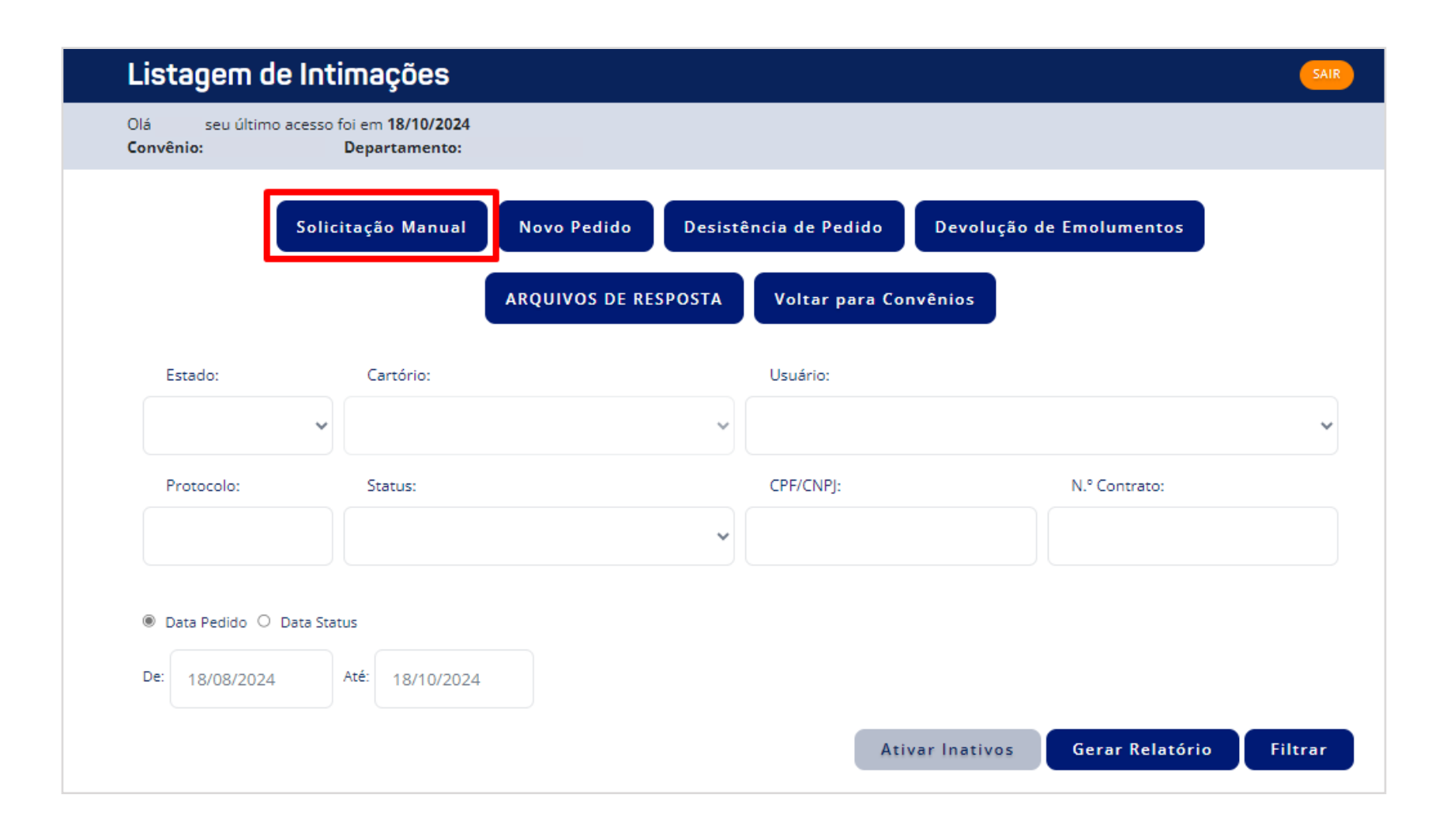

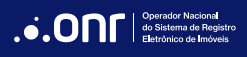

MANUAL - INTIMAÇÃO E CONSOLIDAÇÃO - SEIC V 3.5

#### Selecione o estado.

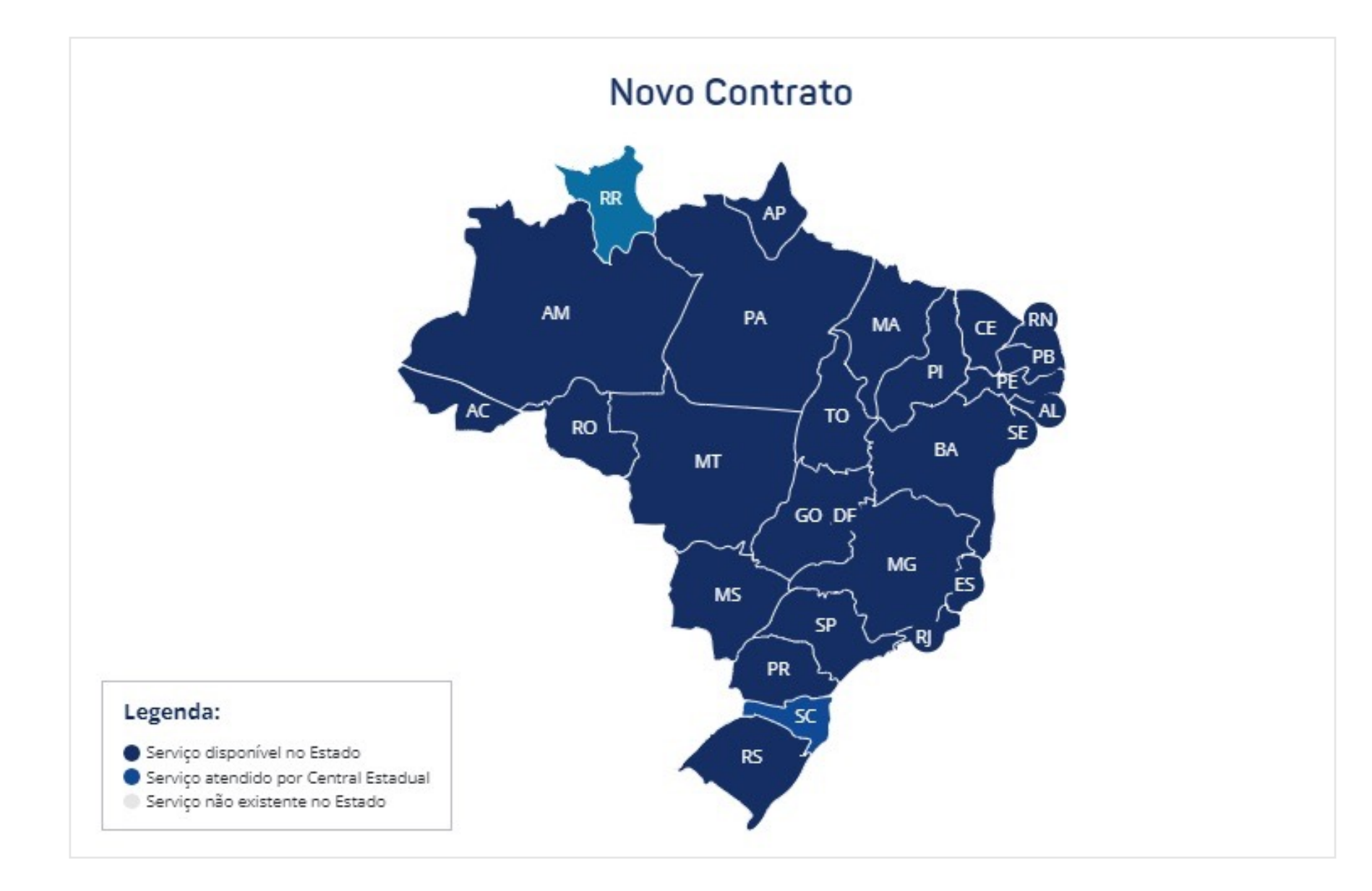

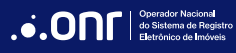

Os dados do solicitante do convênio serão preenchidos automaticamente de acordo com as informações do cadastro no sistema, sem a possibilidade de alteração. Caso seja necessário, apenas o e-mail poderá ser alterado.

Clique em PROSSEGUIR

| Manual #                               | CDE/CNDL + | Locard No. Municipals + |
|----------------------------------------|------------|-------------------------|
| Nome: *                                |            |                         |
| Tipo Endereço: Endereço: *             | Número: *  | Complemento: *          |
| ~~~~~~~~~~~~~~~~~~~~~~~~~~~~~~~~~~~~~~ |            |                         |
| Bairro: * Cidade: *                    | Estado: *  | CEP: *                  |
|                                        |            | <b>)</b>                |

Se os dados do credor forem os mesmos do solicitante, selecione a opção "Os mesmos dados do solicitante". Caso sejam informações diferentes,

preencha os campos disponíveis e clique em **PROSSEGUIR** 

| Intimação Manual                  |                             |
|-----------------------------------|-----------------------------|
| Credor                            |                             |
| 🗆 Os mesmos dados do solicitante  |                             |
| CPF/CNPJ: *                       | Nome: *                     |
| Preencha o CPF/CNPJ para pesquisa | Nome do documento inserido: |
| Inscrição Municipal:              |                             |
|                                   |                             |
|                                   |                             |
| Tipo Endereço: *                  | Número: * Complemento:      |
|                                   |                             |
| Bairro: * Cidade: *               | Estado: * CEP: *            |
|                                   |                             |
| DDD: * Telefone: * E-mail:        | *                           |
| $\square$                         |                             |
|                                   |                             |
|                                   | VOLTAR PROSSEGUIR           |

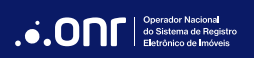

Selecione os campos de Cidade e Cartório, informe o número do contrato e, caso tenha, informe o Código do Sistema do Cliente. Após, preencha todos

| os campos solicitados pelo sistema e clique em | PROSSEGUIR |
|------------------------------------------------|------------|
|------------------------------------------------|------------|

| Cidade: *       | Cartório: *                 | Número do Contra | ato: * Cód. do Sist. do C | liente: |
|-----------------|-----------------------------|------------------|---------------------------|---------|
|                 | →(                          | <b>v</b> (       |                           |         |
| Devedores:      |                             |                  |                           |         |
| NOVO DEVED      | OR                          |                  |                           |         |
| Imávol do Ficar | aciamonto.                  |                  |                           |         |
|                 | iciamento:                  |                  |                           |         |
|                 |                             |                  |                           |         |
| Enderecos para  | a intimações dos devedores: |                  |                           |         |
| NOVO ENDER      | teço                        |                  |                           |         |
|                 |                             |                  |                           |         |
| Prestações Ver  | ncidas:                     |                  |                           |         |
| NOVA PREST      | ΑÇÃΟ                        |                  |                           |         |
|                 |                             |                  |                           |         |
| Purga:          |                             |                  |                           |         |
| NOVA PURGA      |                             |                  |                           |         |
|                 |                             |                  |                           |         |

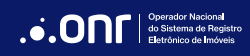

#### 2. **DEVEDORES**

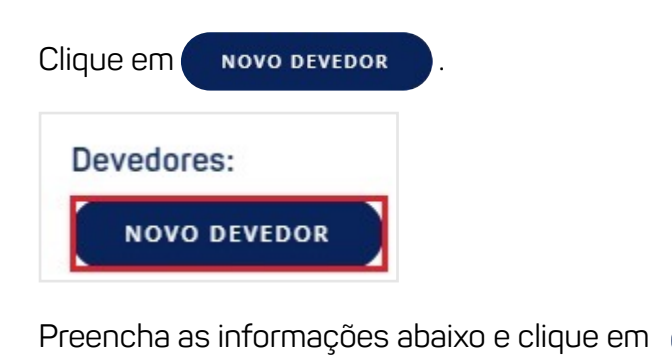

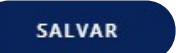

.

| nforme a quantidade de part | icipações: * |         |  |
|-----------------------------|--------------|---------|--|
| 1 )                         |              |         |  |
| Participação: *             | CPF/CNPJ: *  | Nome: * |  |
|                             | ~            |         |  |
|                             |              |         |  |

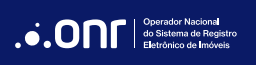

## 3. IMÓVEL DO FINANCIAMENTO

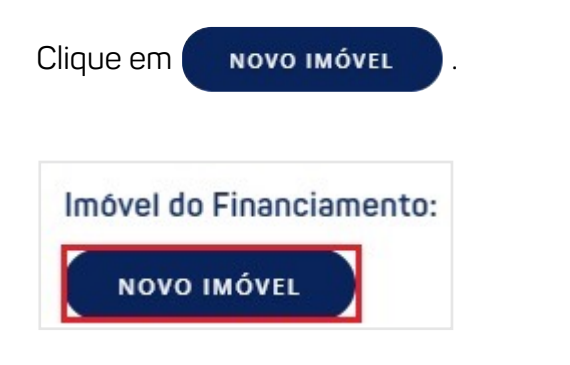

Preencha as informações abaixo e clique em

SALVAR

| iaci icula.   | Tipo de Endereço:* | Endereço:* |  |
|---------------|--------------------|------------|--|
|               | $\bigcirc$         | <b>)</b>   |  |
| •: *          | Complemento:       | Bairro:    |  |
|               |                    |            |  |
|               |                    |            |  |
| dereço Anteri | or (caso conste):  |            |  |
|               |                    |            |  |
|               |                    |            |  |
| :             | Compl.:            | Bairro:    |  |

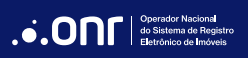

#### ENDEREÇOS PARA INTIMAÇÕES DOS DEVEDORES: 4.

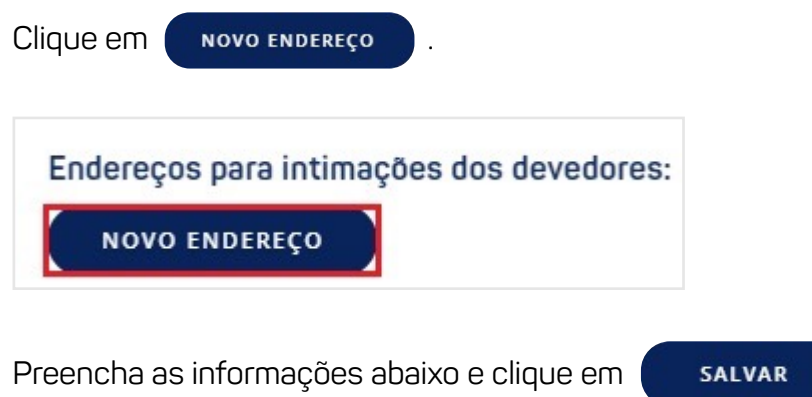

| Participante:* | Tipo Endereço: * | Endereço: *                                                                                                    |  |
|----------------|------------------|----------------------------------------------------------------------------------------------------|--|
| Selecione      | <b>)</b>         | <b>)</b>                                                                                                    |  |
| Nº: * Complem  | nento:           | Bairro: *                                                                                                    |  |
| $\square$      |                  |                                                                                                    |  |
| idade: *       |                  | Estado: * CEP: *                                                                                                    |  |
|                |                  | $\bigcirc \bigcirc \bigcirc \bigcirc \bigcirc \bigcirc \bigcirc \bigcirc \bigcirc \bigcirc \bigcirc \bigcirc \bigcirc \bigcirc \bigcirc \bigcirc \bigcirc \bigcirc \bigcirc $ |  |

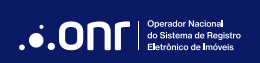

# **5. PRESTAÇÕES VENCIDAS**Clique em NOVA PRESTAÇÃO . Prestações Vencidas: NOVA PRESTAÇÃO Preencha as informações abaixo e clique em SALVAR

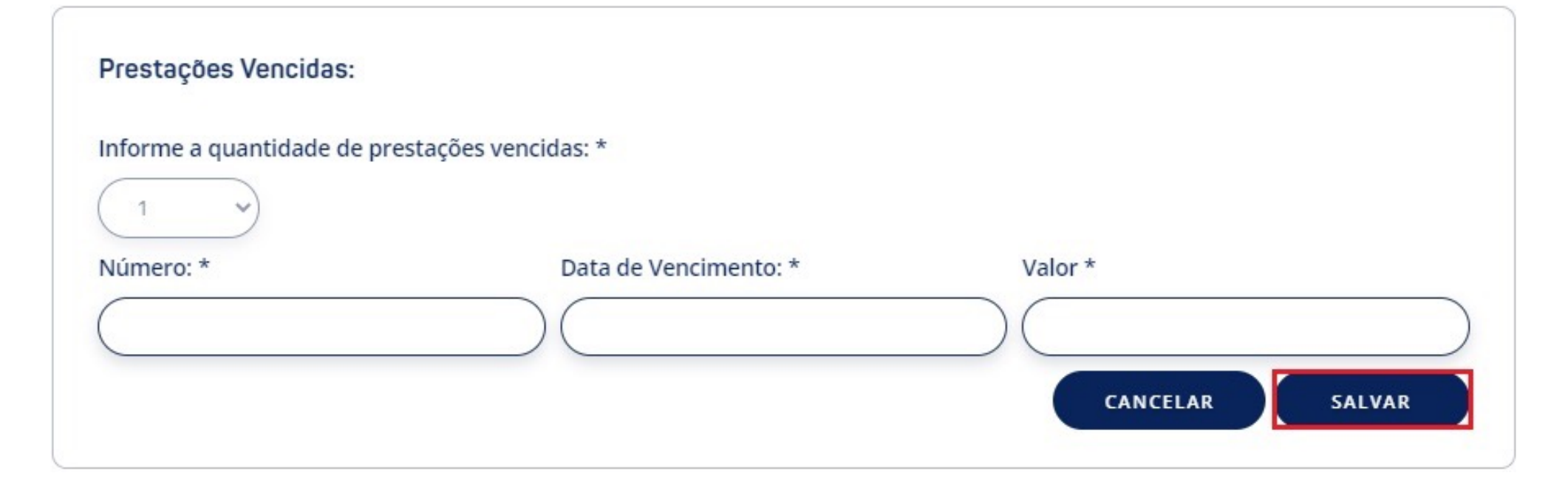

#### 6. PURGA

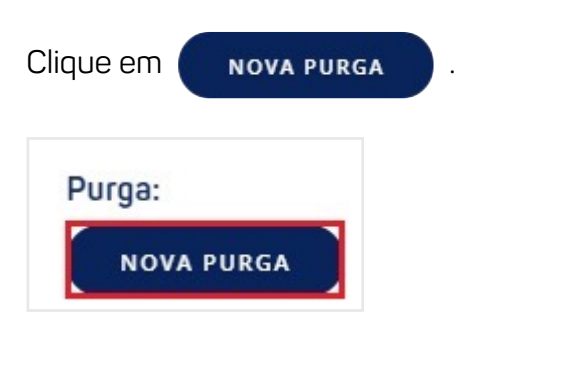

Preencha as informações abaixo e clique em SALVAR

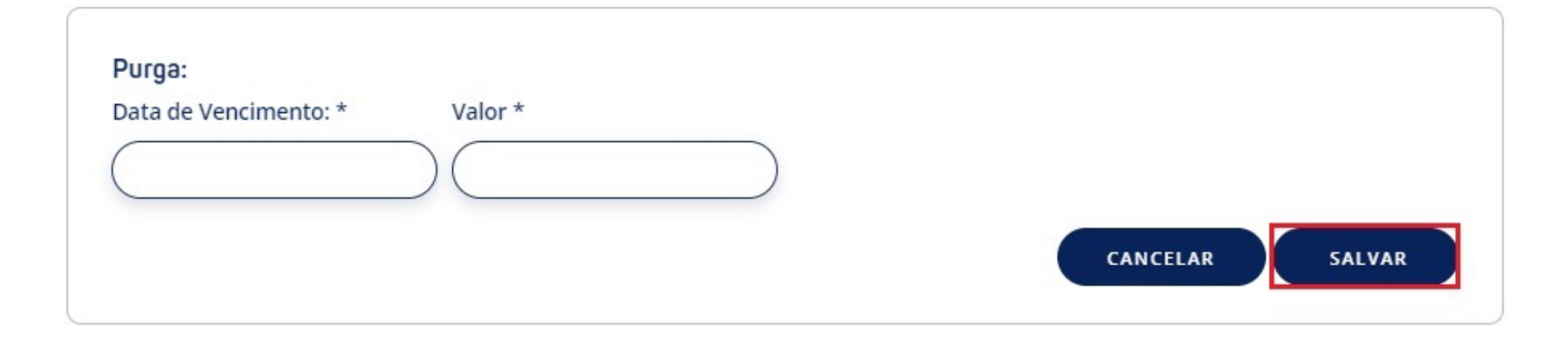

.

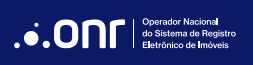

Todos os campos preenchidos serão apresentados nessa tela. Confirme os dados e clique em **PROSSEGUIR** 

| Image: Section and Section and Sectio | idade: *        | Cartóric                     | Núm             | Cód. do Sist | . do Cliente: |
|----------------------------------------------------------------------------------------------------|-----------------|------------------------------|-----------------|--------------|---------------|
| Devedores:<br>Nore Participação CFF/CNPJ Email Excluir<br>Procipal ©<br>NOVO DEVEDOR<br>Imével do Financiamento:<br>Matricula Endereço Excluir<br>NOVO EMOTERCO<br>Endereços para intimações dos devedores:<br>Participante Endereço Eccluir<br>NOVO EMOTERCO<br>Prestações Vancidas:<br>Prestações Vancidas:<br>Prestações Vancidas:<br>Prestações Vancidas:<br>Prestações Vancidas:<br>Prestações Vancidas:<br>Prestações Vancidas:<br>Prestações Vancidas:<br>Prestações Vancidas:<br>Prestações Vancidas:<br>NOVA EMOTERCO<br>NOVA EMOTERCO<br>NOVA EMOTERCO<br>NOVA PRESTAÇÃO<br>Purga:<br>Data da Vancimento Valor Excluir<br>OSIGS-2024 ©<br>ROVA PRESTAÇÃO                                                                                                    |                 | )(                           | $\rightarrow$   | )(           |               |
| Devedores:<br>Nome Partidipação CPF/CNPJ E-mail Excluir   Novo ouvecou Indereço Indereço Eccluir   Indereços para intimações dos devedores: Indereço Eccluir   Partidipante Endereço Eccluir   Novo ENDEREço Indereço Eccluir   Interestante Valor Excluir   1 0107/2024 Image:   Purga: Data de Vencimento Valor Excluir   0505/2024 Image: Image:   Campos obrigatórios. Valor Excluir                                                                                                    |                 |                              |                 |              |               |
| Nome         Partidipação         CPF/CNPJ         Email         Excluir           Principal         ©         ©         ©         ©           Novo DIVEDOR         Endereço         Excluir         ©         ©           Indivei do Financiamento:         Endereço         Excluir         ©         ©           Novo INÉVELOR         Endereço         Excluir         ©         ©           Novo INÉVEL         Endereço         Excluir         ©         ©           Novo ENDEREço         Endereço         Excluir         ©           Novo ENDEREço         ©         ©         ©           Prestações Vencidas:         ©         ©         ©           Novo ENDEREço         ©         ©         ©           Purga:         Excluir         ©         ©           Purga:         Excluir         ©         ©           OS/05/2024         ©         ©         ©                                                                                                    | Devedores:      |                              |                 |              |               |
| Principal     Image: Control of Control of Control           | Nome            | Participação                 | CPF/CNPJ E-mail |              | Excluir       |
| Inóvel do Financiamento:       Matricula       Endereço       Endereços para intimações dos devedores:       Participants       Endereço       Novo ENDERECO   Prestações Vencidas:       Nº     Data de continento       1     01/07/2024   Purga:       Purga:   Purga:       Data de Vencimento     Valor   Eccluir       05/05/2024     ©   Purga:       Campos obrigatórios.                                                                                                    |                 | Principal                    |                 |              | 0             |
| Indexed de Financiamento:<br>Marrícula Endereço Excluir<br>ROVO IMÓVL<br>Endereços para intimações dos devedores:<br>Perticipants Endereço Excluir<br>NOVO ENDEREÇO<br>Prestações Vencidas:<br>Nº Valor Excluir<br>1 01/07/2024 © 1<br>Purga:<br>Purga:<br>Data de Vancimento Valor Excluir<br>05/05/2024 © 1                                                                                                    |                 |                              |                 |              |               |
| Indvel do Financiamento:<br>Matrícula Endereço Excluir<br>Novo INÓVEL<br>Endereços para intimações dos devedores:<br>Participante Endereço Excluir<br>Prestações Vencidas:<br>Novo ENDEREÇO<br>Prestações Vencidas:<br>Novo ENDEREÇO<br>Prestações Vencidas:<br>Novo ENDEREÇO<br>Purgo:<br>Purgo:<br>Excluir<br>05/05/2024<br>Campos obrigatórios.                                                                                                    | NOVO DEVE       | BOR                          |                 |              |               |
| Indvel do Financiamento:          Matrícula       Endereço       Excluir         Novo INÓVL       ©         Endereços para intimações dos devedores:       Participante       Endereço         Participante       Endereço       Excluir         Novo ENDEREço       ©       ©         Prestações Vencidas:       ©       ©         Novo ENDEREço       Valor       Excluir         1       01/07/2024       ©         Purgo:                                                                                                    |                 |                              |                 |              |               |
| Indvel do Financiamento:          Matrícula       Endereço       Excluir         Image: Construction of the second second sec                                                  |                 |                              |                 |              |               |
| Matricula     Endereço     Excluir       Image: Constraint of the second second secon                                         | Imóvel do Fina  | anciamento:                  |                 |              |               |
| Image: Contract of the second second seco | Ma              | trícula                      | Endereço        |              | Excluir       |
| NOVO IMÓVIL       Endereços para intimações dos devedores:       Participante     Endereço       NOVO ENDEREÇO         Prestações Vencidas:         N°     Data de Vencimento       1     01/07/2024         Purga:         Data de Vencimento     Valor         Excluir         05/05/2024         Campos obrigatórios.                                                                                                    |                 |                              |                 |              | 8             |
| Endereços para intimações dos devedores:<br>Participante Endereço Cocluir<br>NOVO ENDEREÇO  Prestações Vencidas:<br>Nº Data de Vencimento Valor Excluir<br>1 01/07/2024 ©<br>NOVA PRESTAÇÃO  Purga:<br>Purga:<br>Campos obrigatórios.                                                                                                    | ΝΟΧΟ ΙΜΟ        | 41                           |                 |              |               |
| Endereços para intimações dos devedores:          Participante       Endereço       Excluir         NOVO ENDEREÇO       Image: Construction of the second of the second of the seco                                                           |                 |                              |                 |              |               |
| Endereços para intimações dos devedores:          Participante       Endereço       Excluir         NOVO ENDEREÇO       Image: Compose Vencidas:       Image: Compose Vencidas:         Nº       Data de de vencimento       Valor       Excluir         1       01/07/2024       Image: Compose Vencidas:       Image: Compose Obrigatórios.                                                                                                    |                 |                              |                 |              |               |
| Endereços para intimações dos devedores:          Participante       Endereço       Excluir         NOVO ENDEREÇO       Image: Compose Vencidas:       Image: Compose Vencidas:         Nº       Data de vencimento       Valor       Excluir         1       01/07/2024       Image: Compose Vencidas:         Purga:       Data de Vencimento       Valor       Excluir         05/05/2024       Image: Compose Obrigatórios.       Image: Compose Obrigatórios.                                                                                                    |                 |                              |                 |              |               |
| Participante     Endereço     Excluir       NOVO ENDEREÇO     Image: Constraints     Image: Constraints       N°     Data de Valor     Valor       1     01/07/2024     Image: Constraints       Purga:     Image: Constraints     Valor       Image: Constraints     Valor     Excluir       Image: Constraints     Valor     Image: Constraints       Image: Constraints     Valor     Excluir       Image: Constraints     Valor     Excluir       Image: Constraints     Valor     Excluir       Image: Constraints     Valor     Excluir       Image: Constraints     Valor     Excluir       Image: Constraints     Valor     Excluir       Image: Constraints     Valor     Excluir       Image: Constraints     Image: Constraints     Image: Constraints                                                                                                    | Endereços pa    | ra intimações dos devedores: |                 |              |               |
| NOVO ENDEREÇO       Prestações Vencidas:       N°     Data de<br>Vencimento       1     01/07/2024       NOVA PRESTAÇÃO                                                                                                    | Participante    | Endereço                     |                 |              | Excluir       |
| NOVO ENDEREÇO       Prestações Vencidas:       N°     Data de vencimento       1     01/07/2024       NOVA PRESTAÇÃO   Purga:       Data de Vencimento     Valor       05/05/2024     ©   Campos obrigatórios.                                                                                                    |                 |                              |                 |              | 8             |
| Ννου ΕΝΔΕRΕζΟ       Prestações Vencidas:       Ν     Data de<br>Vencimento       1     01/07/2024       Νου Α PRESTAÇÃO                                                                                                    |                 |                              |                 |              |               |
| Prestações Vencidas:<br>N°     Data de<br>Vencimento     Valor     Excluir       1     01/07/2024     ©       NOVA PRESTAÇÃO   Purga:       Data de Vencimento     Valor     Excluir       05/05/2024     ©   ROVA PURGA Campos obrigatórios.                                                                                                    | NOVO ENDI       | EREÇO                        |                 |              |               |
| Prestações Vencidas:<br>N°     Data de<br>Vencimento     Valor     Excluir       1     01/07/2024     ©       NOVA PRESTAÇÃO     Purga:       05/05/2024     ©       NOVA PURGA     Campos obrigatórios.                                                                                                    |                 |                              |                 |              |               |
| Prestações Vencidas:<br>N°     Data de<br>Vencimento     Valor     Excluir       1     01/07/2024     ©         NOVA PRESTAÇÃO         Purga:         Obtata de Vencimento     Valor     Excluir       05/05/2024     ©         NOVA PURGA         Câmpos obrigatórios.                                                                                                    |                 |                              |                 |              |               |
| N°     Data de<br>Vencimento     Valor     Excluir       1     01/07/2024     ©         Purga:       Data de Vencimento     Valor     Excluir       05/05/2024     ©         NOVA PRESTAÇÃO                                                                                                    | Prestações V    | encidas:                     |                 |              |               |
| N°         Data de<br>Vencimento         Valor         Excluir           1         01/07/2024         ©         ©           NOVA PRESTAÇÃO         Purga:         Excluir         Excluir           05/05/2024         ©         ©         ©           NOVA PRESTAÇÃO         Valor         Excluir           05/05/2024         ©         ©           NOVA PURGA         Campos obrigatórios.         VOLTAB         PROSELGUIS                                                                                                    | r latações v    |                              |                 |              |               |
| 1     01/07/2024       NOVA PRESTAÇÃO         Purga:         Data de Vencimento     Valor       05/05/2024         NOVA PUNGA         Campos obrigatórios.                                                                                                    | N°              | Data de<br>Vencimento        | Valor           |              | Excluir       |
| NOVA PRESTAÇÃO Purga:       Data de Vencimento     Velor     Excluir       05/05/2024     ©       NOVA PURGA                                                                                                    | 1               | 01/07/2024                   |                 |              | 8             |
| Purga:<br>Data de Vencimento Valor Excluir<br>05/05/2024 ©<br>NOVA PURGA<br>Campos obrigatórios.                                                                                                    | NOVA DRES       | TAÇÃO                        |                 |              |               |
| Purga:           Data de Vencimento         Valor         Excluir           05/05/2024         ©           NUVA PURGA         Campos obrigatórios.                                                                                                    | NOVA PRES       | ТАÇАО                        |                 |              |               |
| Purga:           Data de Vencimento         Valor         Excluir           05/05/2024         ©           NOVA PURGA         Campos obrigatórios.                                                                                                    |                 |                              |                 |              |               |
| Purga:           Data de Vencimento         Valor         Excluir           05/05/2024         ©           NOVA PURGA         Campos obrigatórios.         Vol TAB                                                                                                    |                 |                              |                 |              |               |
| Data de Vencimento     Valor     Excluir       05/05/2024     ©       NOVA PURGA                                                                                                    | Puroa:          |                              |                 |              |               |
| Data de Vencimento     Valor     Excluir       05/05/2024     O       NOVA PURGA                                                                                                    |                 |                              |                 |              |               |
| 05/05/2024                                                                                                    |                 | Data de Vencimento           |                 | Valor        | Excluir       |
| NOVA PURGA<br>Campos obrigatórios.                                                                                                    |                 | 05/05/2024                   |                 |              | 8             |
| Campos obrigatórios.                                                                                                    | NOVA PURO       | 5A                           |                 |              |               |
| Campos obrigatórios.                                                                                                    |                 |                              |                 |              |               |
| Campos oungatorios.                                                                                                    | Compac obri+4   | rior                         |                 |              |               |
|                                                                                                    | campos obrigato | 105.                         |                 | VOLTAR       | PROSSEGUIR    |

 Operador Nacional do Sistema de Registro Eletrônico de Imóveis

O sistema irá solicitar o anexo do requerimento. Clique em SELECIONAR ARQUIVO

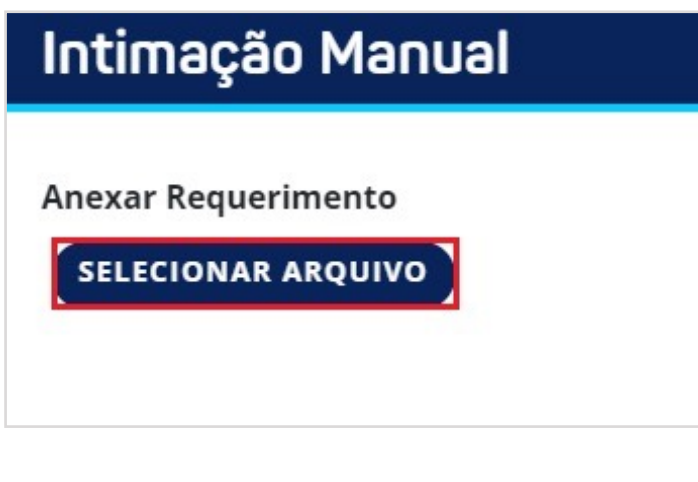

Selecione o arquivo em seu computador e clique em (

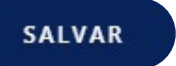

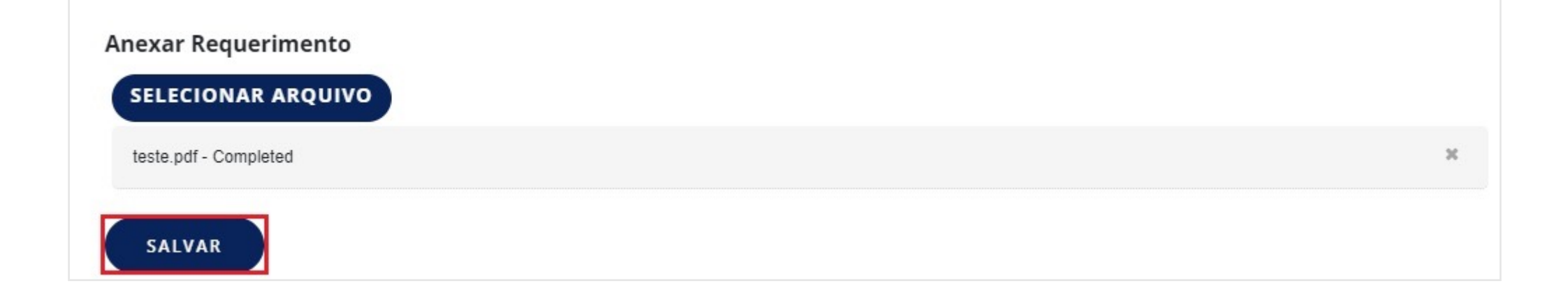

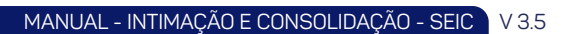

Com o arquivo em anexo clique em

PROSSEGUIR

| Anexar Requerimento SELECIONAR ARQUIVO |            |
|----------------------------------------|------------|
| Arquivo                                | Excluir    |
| teste.pdf                              | 8          |
|                                        | PROSSEGUIR |

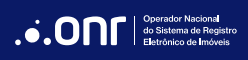

MANUAL - INTIMAÇÃO E CONSOLIDAÇÃO - SEIC V 3.5

O sistema agora irá solicitar o anexo da projeção. Clique em **SELECIONAR ARQUIVO** 

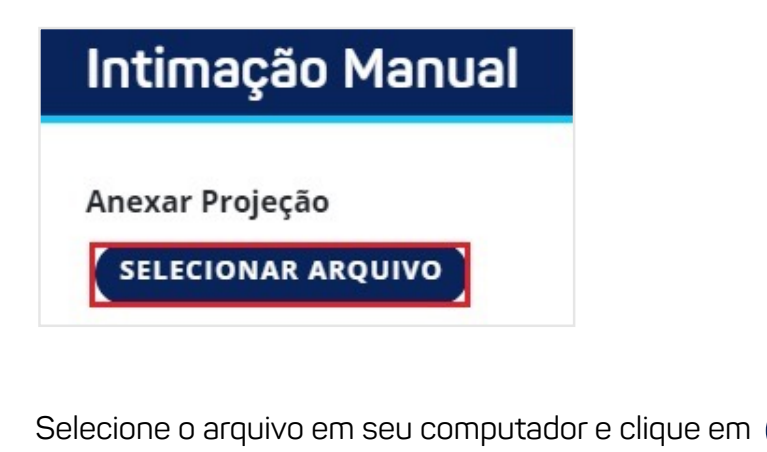

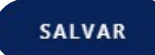

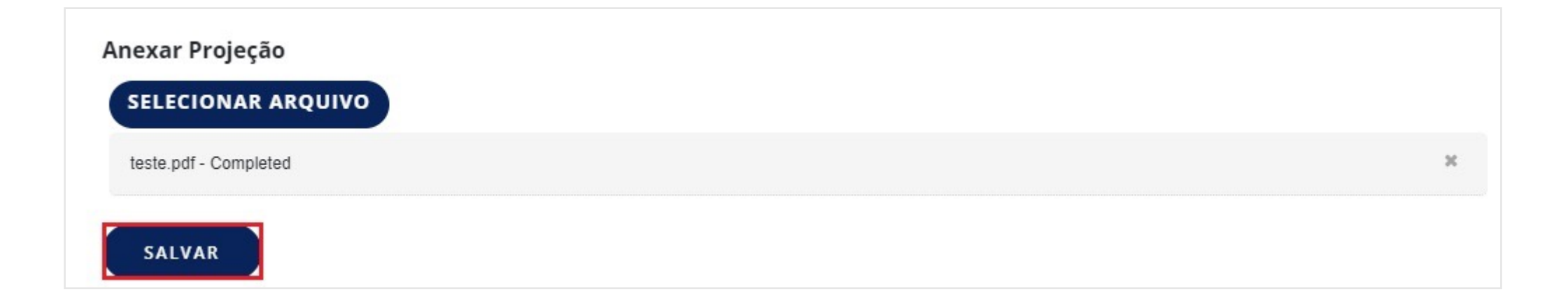

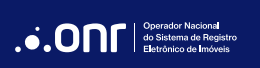

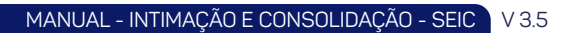

Com o arquivo em anexo, clique em

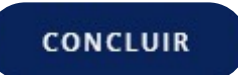

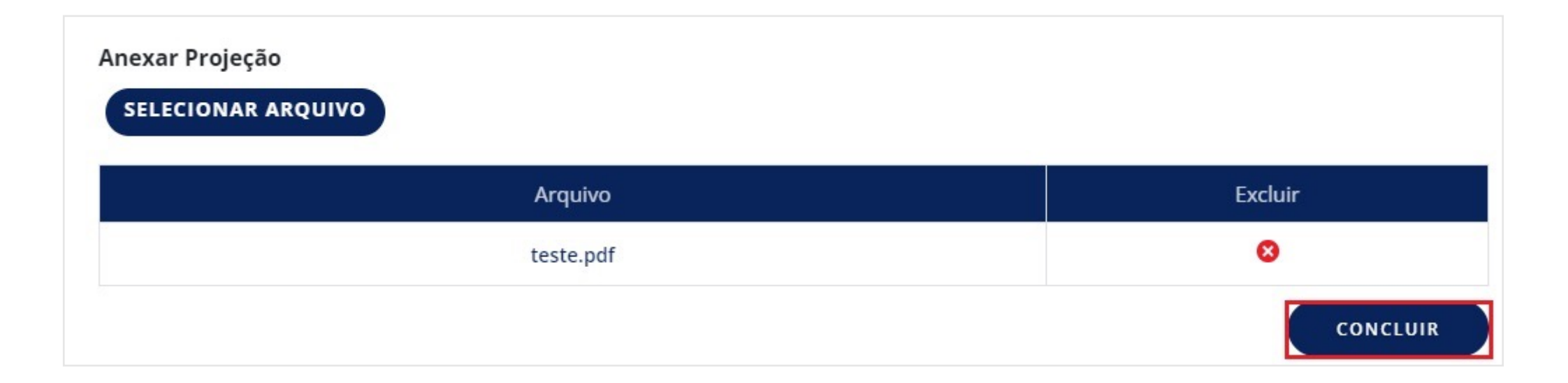

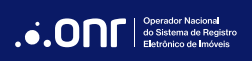

Será exibida a tela de **Finalização do Pedido**. Confirme os valores e clique em

CONCLUIR PEDIDO

| Intimações validas:<br>1 | Intimações inválidas: *<br>0 | Intimações reimportadas:<br>0 |
|--------------------------|------------------------------|-------------------------------|
| ores por Estado:         |                              |                               |
| Estado                   |                              | Valor Taxa Administração      |
|                          |                              | R\$ 0,00                      |
| /alor Total: **          |                              | R\$ 0,0                       |
| Desconto Incondicional:  |                              | R\$ 0,0                       |
| Valor a pagar:           |                              | R\$ 0,0                       |
|                          |                              |                               |

A solicitação foi concluída. Caso seja necessário imprimir o protocolo do pedido, clique em

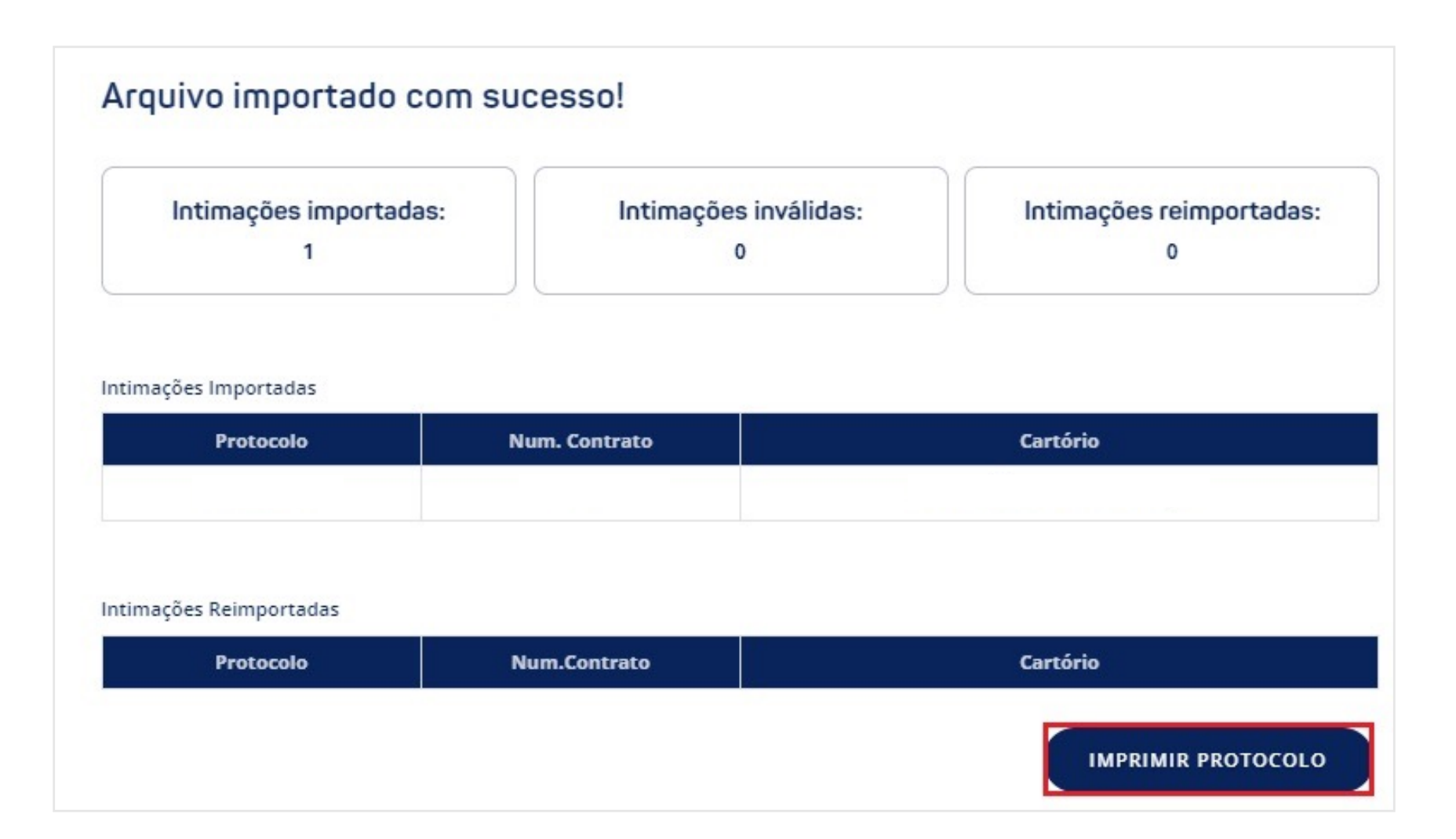

IMPRIMIR PROTOCOLO

#### 7. ACOMPANHAMENTO DE PEDIDOS

Na tela "Listagem de Intimações", o sistema permitirá que os pedidos sejam filtrados de acordo com as opções de filtro disponíveis. Clique em 📃 para acessar os detalhes do pedido ou em 📌 para trocar mensagens com o cartório.

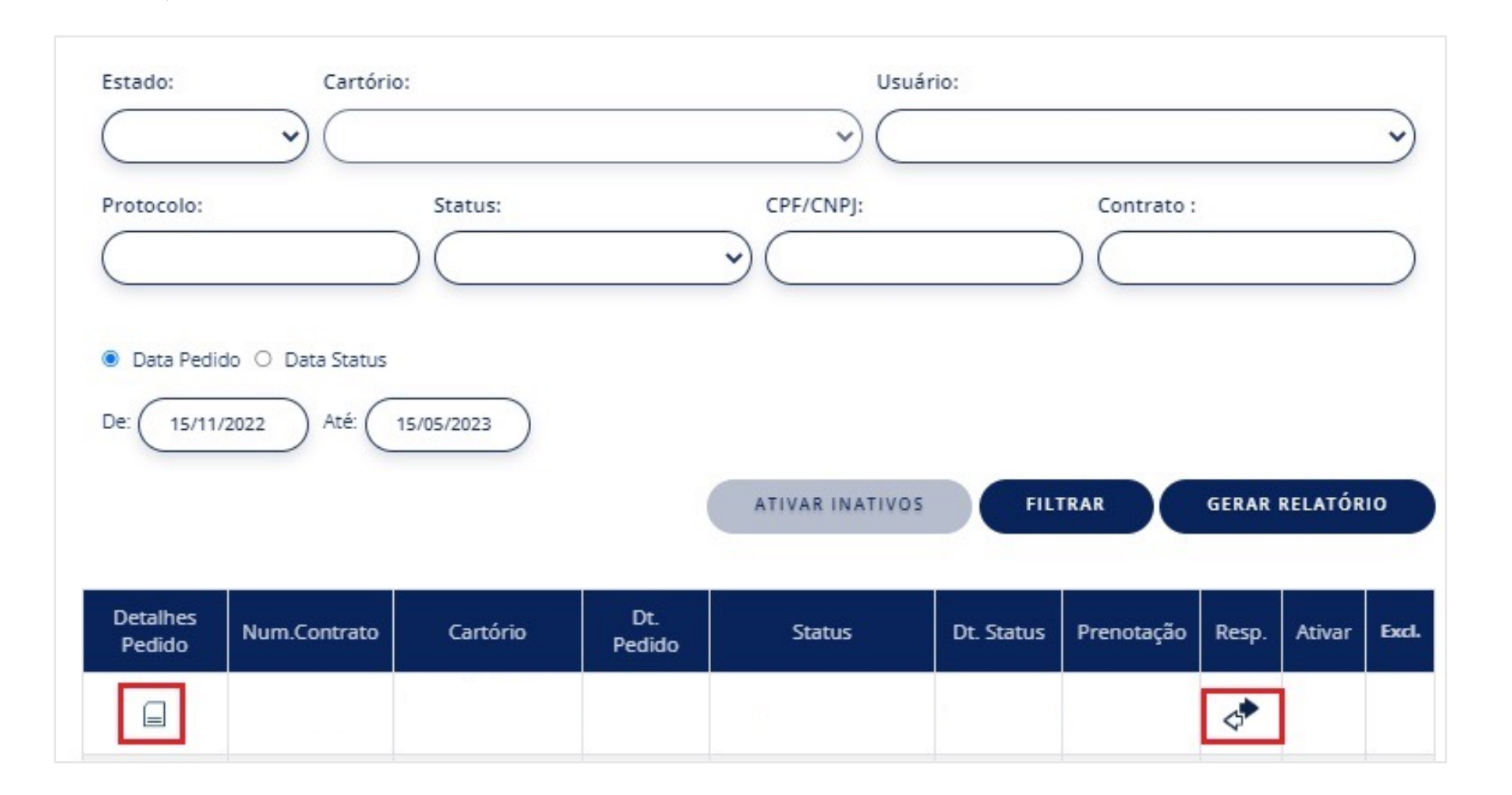

Ao clicar no ícone 🛷 o usuário poderá entrar em contato com o cartório. Clique em

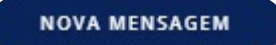

| Det           | alhes da l             | Fatura            |             |                  |                 |  |
|---------------|------------------------|-------------------|-------------|------------------|-----------------|--|
|               | VISUAL                 | IZAR PEDIDOS      | EMOLUMENTOS | VOLTAR CONVÊNIOS | ENCERRAR SESSÃO |  |
| PROTOCOLO     |                        |                   | CONTRATO    |                  |                 |  |
| Assunt        | to:                    |                   | Filtro:     | Status:          | • FILTRAR       |  |
| Mer           | nsagens:               |                   |             |                  |                 |  |
|               | Data                   | Status            | Assu        | into             | Remetente       |  |
| 8             | 15/05/2023<br>05:21:32 | Em Aberto         | Pedido ca   | dastrado         |                 |  |
| Página 1 de 1 |                        |                   | 1 ltem      |                  | H4 4 1> H4      |  |
| 🖻 Me          | ensagem lida 👘 🖻       | Mensagem não lida | 3           |                  |                 |  |
|               |                        |                   |             | VOLT             |                 |  |

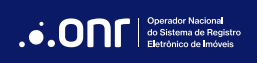

Preencha os campos disponíveis e clique em ENVIAR MENSAGEM

| tatus:   | <br>     |         |
|----------|----------|---------|
|          |          |         |
| ssunto:  |          |         |
|          |          |         |
| ensagem: |          |         |
|          |          |         |
|          |          |         |
|          |          |         |
|          |          |         |
| rquivos  |          |         |
| Nome     | Download | Excluir |
|          |          |         |
|          |          |         |

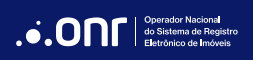

#### 8. CUSTAS

Todas as custas lançadas pelo cartório referente ao processo de intimação geram faturas. As faturas possuem fechamento programado toda **segundafeira, quarta-feira e sexta-feira**. É possível consultar as faturas na aba "**Relatório Financeiro**".

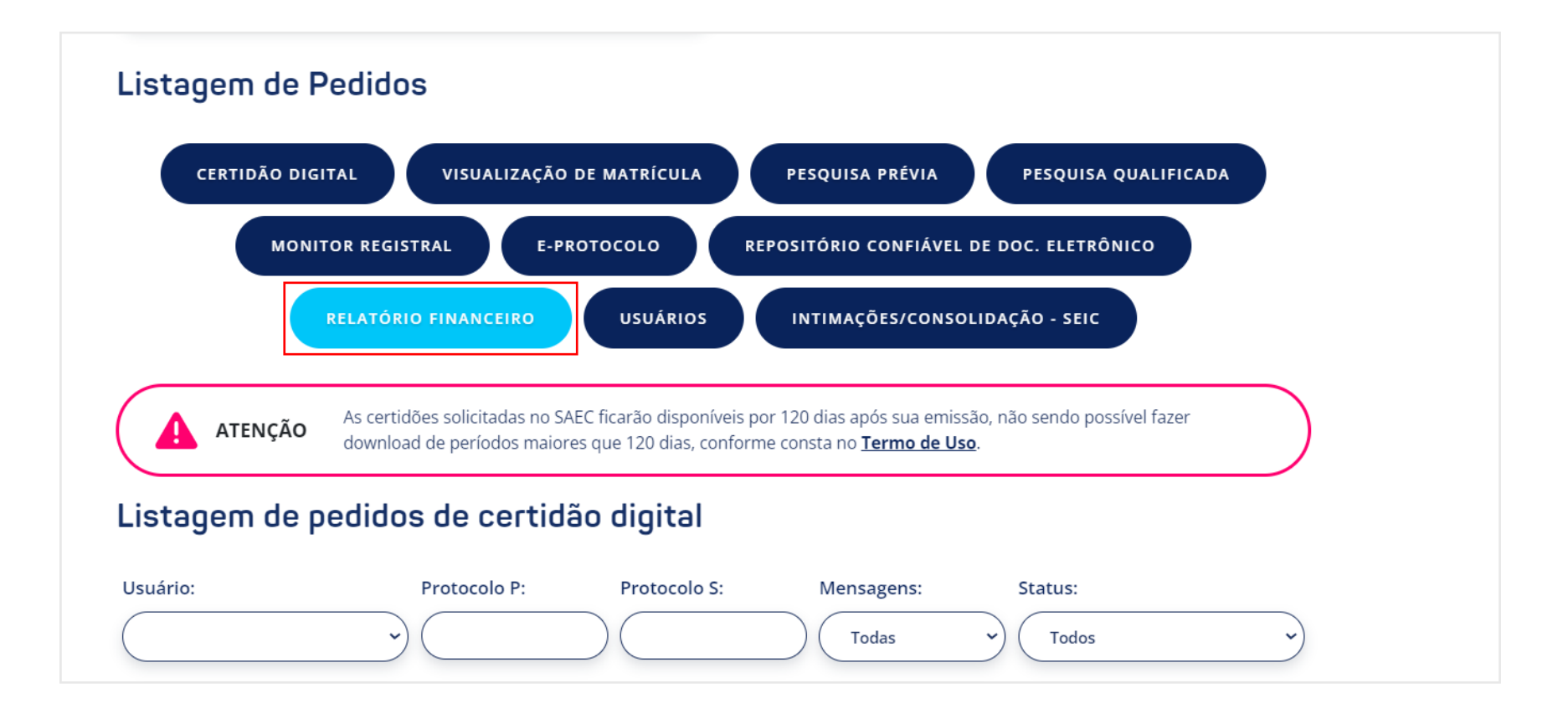

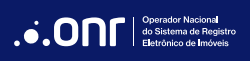

Após acessar o relatório financeiro, clique na opção "Faturas".

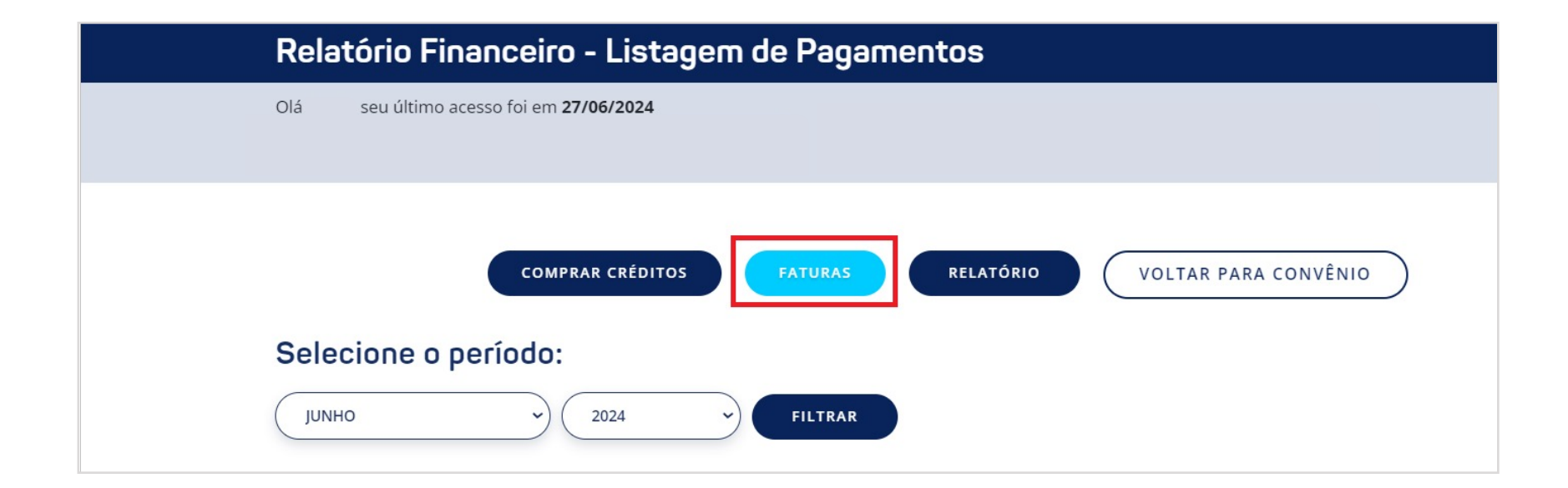

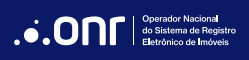

Para obter um boleto atualizado, basta acessar a fatura e selecionar o ícone do boleto na coluna "Pagto".

Boletos referentes às custas de consolidação e edital não são passíveis de renovação.

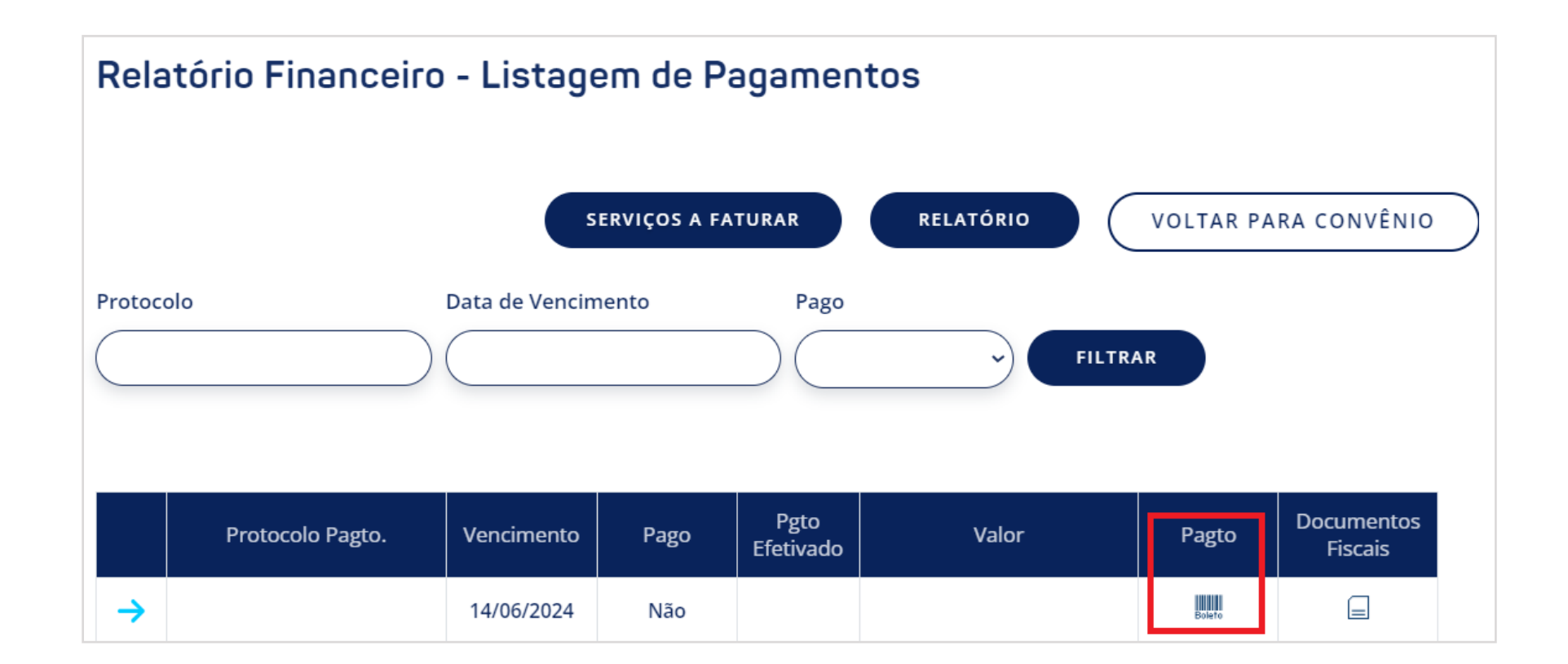

# 9. DESCRIÇÃO DOS STATUS

| Operador do Status |             |                               |                                                                                                    |  |  |
|--------------------|-------------|-------------------------------|----------------------------------------------------------------------------------------------------|--|--|
| Credor             | Cartório RI | STATUS                        | DEFINIÇAO DO STATUS                                                                                                    |  |  |
|                    |             | Em Abasta                     |                                                                                                    |  |  |
|                    | V           |                               |                                                                                                    |  |  |
|                    | X           | Devolvido por incompetencia   | uuando a solicitação não e de competencia do RI. NAU PRENUTAR apenas Devolver                                                                                                    |  |  |
|                    | Х           | Prenotado                     | Prenotação do título no Livro 1 - Protocolo                                                                                                    |  |  |
|                    | Х           | Devolvido com Exigências      | Devolvido ao Credor com exigências a serem cumpridas (é obrigado anexar nota de exigência)                                                                                                    |  |  |
| X                  |             | Desistência                   | Quando o credor envia um requerimento de desistência                                                                                                    |  |  |
|                    | х           | Desistência Concluída         | Para concluir a desistência realizada pelo Credor, responder anexando o documento que comprove as custas cobradas se encerrará o processo. Se, ao<br>concluir a "Desistência", houver valor a devolver ao Credor, selecionar a opção "Devolução de Emolumentos", informar o valor e anexar a certidão<br>talão/comprovante de ofício ou outros documentos |  |  |
|                    | х           | Devolução Emolumentos         | O Credor anexa o boleto e envia para o cartório realizar o pagamento. Após isso, o cartório finaliza respondendo com o status "Desistência Concluída". Se<br>encerra o processo                                                                                                    |  |  |
|                    | Х           | Devolvido                     | Caso o Credor tenha enviado a "Desistência" erroneamente, o cartório poderá reabrir o processo clicando na opção "Devolver" (será necessário informar o motivo)                                                                                                    |  |  |
|                    | Х           | Expedição de Intimação        | Quando o cartório emite a notificação                                                                                                    |  |  |
| Х                  |             | Informação Credor             | Solicitações ou Avisos originados pelo Credor para o Registro de Imóveis                                                                                                    |  |  |
|                    | Х           | Informação RI                 | Solicitações ou Avisos originados pelo Registro de Imóveis para o Credor, excluídas as situações previstas para os demais status                                                                                                    |  |  |
| Х                  |             | Intimação Edital              | O registro de Imóveis gera o boleto edital e envia para o Credor. Se houver pagamento do boleto, responder por esse status informando a aprovação                                                                                                    |  |  |
| Х                  |             | Intimação Endereço Novo       | Indicação de novo endereço. Resposta ao pedido de novo endereço pelo RI                                                                                                    |  |  |
| Х                  |             | Intimação Judicial            | Intimação motivada pelo Credor quando o Devedor se furta a receber a Notificação                                                                                                    |  |  |
|                    | Х           | Intimado                      | Intimação positiva ou se o devedor se recusou a receber a notificação                                                                                                    |  |  |
|                    | Х           | Não Intimado                  | Intimação negativa                                                                                                    |  |  |
|                    | Х           | Negativa Pagamento            | Vencimento do Prazo de 15 dias após a intimação positiva. O cartório anexa a CERTIDÃO DE TRANSCURSO DE PRAZO SEM PURGAÇÃO DA MORA                                                                                                    |  |  |
| Х                  |             | Pagamento Efetuado            | É o pagamento efetuado pelo Credor do boleto dos emolumentos relativos a consolidação ou do Edital                                                                                                    |  |  |
|                    | Х           | Pagamento no Cartório         | Pagamento efetuado pelo devedor no Registro de Imóveis dentro do prazo legal                                                                                                    |  |  |
| Х                  |             | Cumprido Exigências           | Reentrada do mesmo título anteriormente prenotado dentro do prazo de validade da prenotação                                                                                                    |  |  |
|                    | Х           | Boleto Intimação Edital       | O cartório informa o valor das despesas com a publicação para pagamento pelo Credor. O sistema gera o boleto                                                                                                    |  |  |
| Х                  |             | Consolidação                  | Pedido do Credor para iniciar um processo de Consolidação                                                                                                    |  |  |
|                    | Х           | Boleto de Consolidação        | Custas da Consolidação para pagamento pelo Credor. O sistema gera o boleto bancário                                                                                                    |  |  |
|                    | Х           | Registro/Averbação            | Quando a consolidação foi concluída                                                                                                    |  |  |
|                    | х           | Arquivamento por desinteresse | Quando não houver cumprimento de exigência dentro do prazo de prenotação ou quando a Consolidação for maior de 120 dias sem resposta do Credor                                                                                                    |  |  |

Na página da Listagem de Intimações, existem outras funcionalidades para auxiliar no controle ou automação do processo. Na tela inicial do serviço

Intimação/Consolidação, clique na opção Arquivos de Resposta

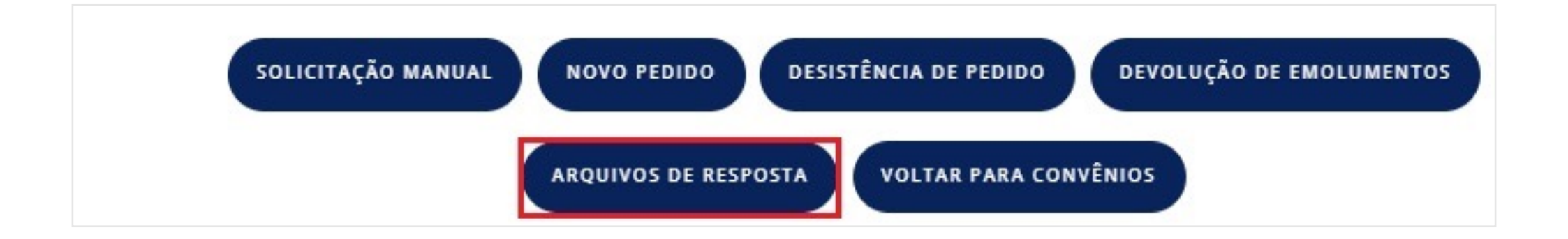

#### MANUAL - INTIMAÇÃO E CONSOLIDAÇÃO - SEIC V 3.5

Ao clicar em (ARQUIVOS DE RESPOSTA), o sistema apresentará as seguintes opções:

**Exportar Mensagem**: lista mensagens, prenotações e emolumentos de intimações.

**Exportar Anexos**: lista os arquivos anexos inseridas em mensagens de uma intimação.

**Exportar Anuladas**: lista os protocolos que tiveram status anulado.

Essa opção poderá ser utilizada apenas pelo credor que realiza a importação para seu sistema.

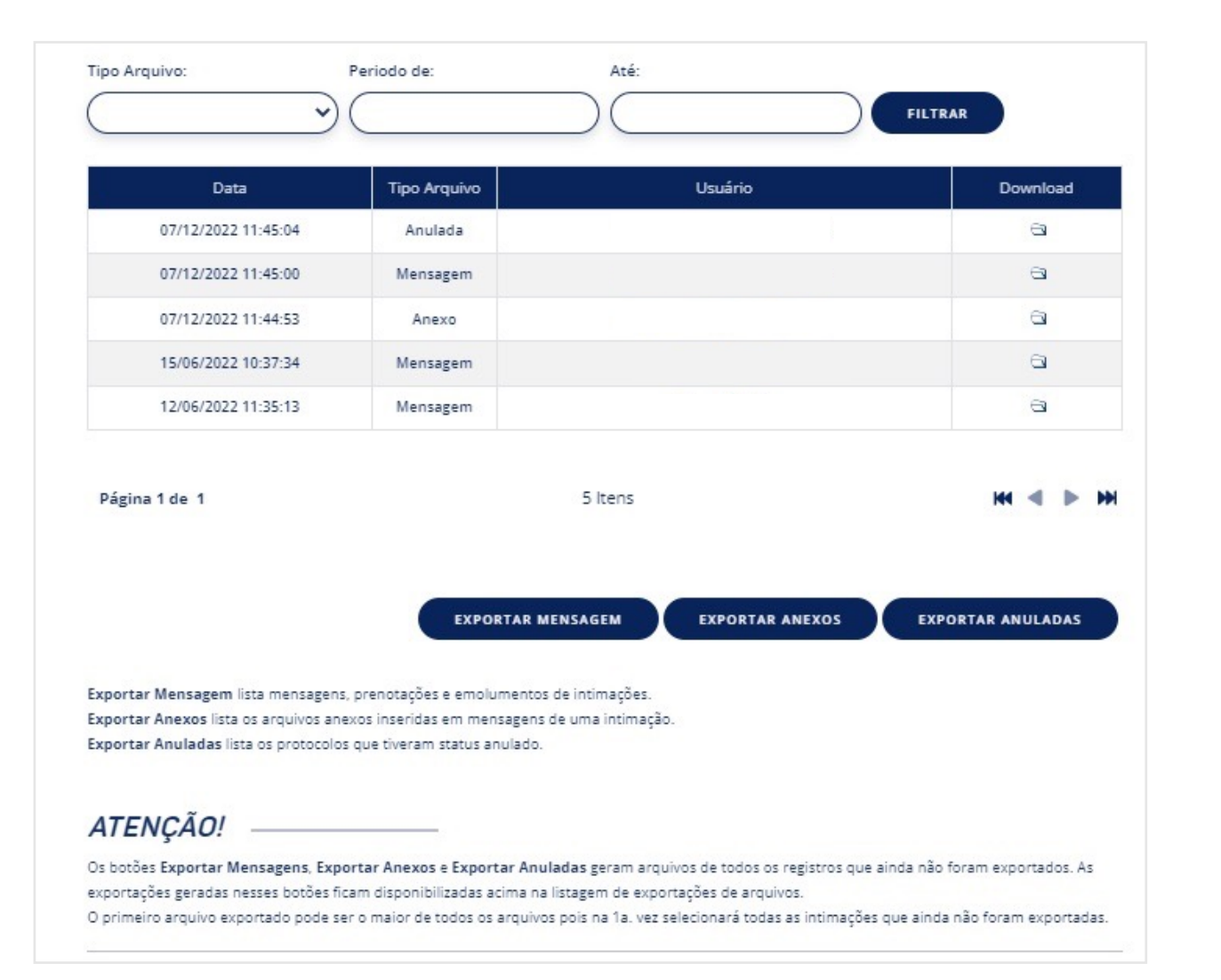

O sistema irá gerar o arquivo e gravar o horário e o usuário que realizou a geração do arquivo. Para gerar novamente o arquivo por outro usuário, basta

clicar no ícone 🔄 da coluna **Download**.

| Data                | Tipo Arquivo | Usuário | Download |
|---------------------|--------------|---------|----------|
| 07/12/2022 11:45:04 | Anulada      |         | 8        |
| 07/12/2022 11:45:00 | Mensagem     |         | 8        |
| 07/12/2022 11:44:53 | Anexo        |         | <b>a</b> |
| 15/06/2022 10:37:34 | Mensagem     |         | <u>a</u> |
| 12/06/2022 11:35:13 | Mensagem     |         | 8        |

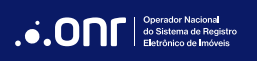

# DÚVIDAS?

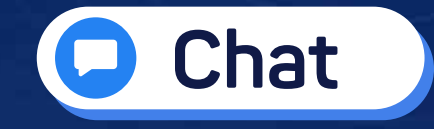

**(11) 3195-2293** (opção 2)

🖻 convenio@onr.org.br

CONT Operado do Siste Eletrônio

Operador Nacional do Sistema de Registro Eletrônico de Imóveis

Q SCS Quadra 9, S/N, Bloco A, Sala 1104 – Asa Sul – CEP: 70308-200 – Brasília/DF E-mail: servicedesk@onr.org.br - www.ridigital.org.br 500